## **INSTRUCTIVO PROCESO DE INSCRIPCION**

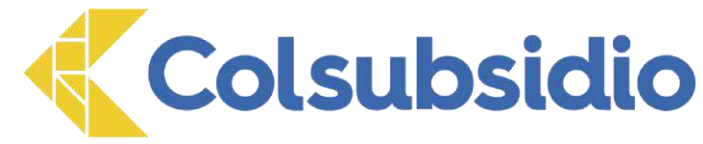

Estimado padre de familia

Colegios Colsubsidio

A continuación, encontrará el paso a paso que deberá realizar para la inscripción de su hijo(a) al Colegio Colsubsidio y así poder dar continuidad con el proceso de admisiones y matrícula establecido para el ingreso en el año 2025. Tenga en cuenta que la inscripción no asegura el ingreso, ya que esto depende de los resultados obtenidos en el proceso de admisión.

Agradecemos seguir al pie de la letra las instrucciones contenidas en este documento, si tiene dudas o se le presenta alguna novedad en el proceso, por favor comuníquese a la linea audio servicios (157888) Opción 2 -8 -1, donde uno de nuestros asesores le brindará el apoyo que requiera.

## TENGA EN CUENTA LA SIGUIENTE INFORMACIÓN ANTES DE REALIZAR EL PROCESO DE INSCRIPCION:

Para el año **2025** se cuenta con disponibilidad de cupos en los Colegios:

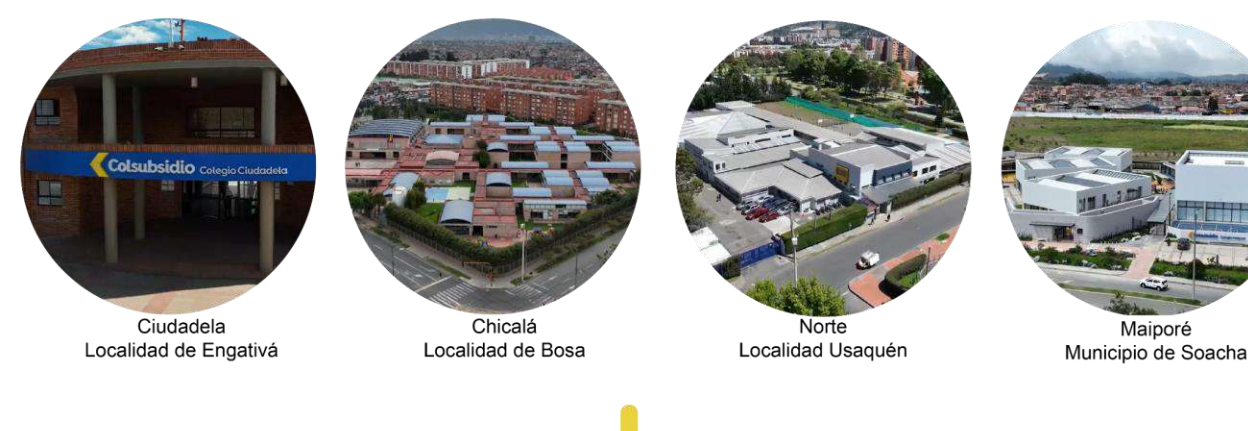

La edad requerida para la inscripción de aspirantes en los grados ofertados de preescolar a primero de primaria es la siguiente:

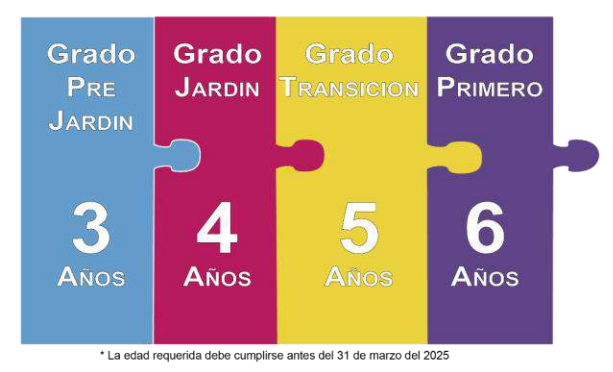

Los aspirantes inscritos en los grados ofertados de segundo de primaria a noveno de bachillerato deben contar, al momento de la matrícula, con soporte de aprobación escolar del grado anterior al que aspira. En la siguiente tabla se muestra al aproximado que por edad se establece para cada uno de los grados.

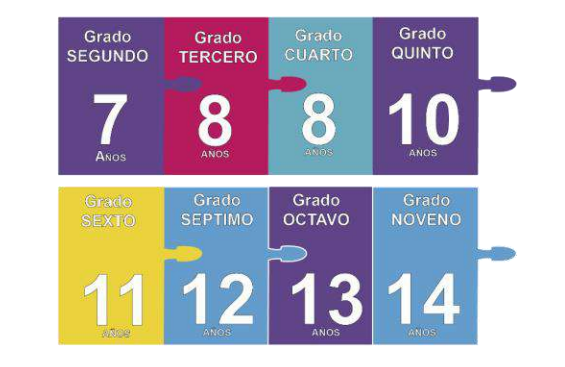

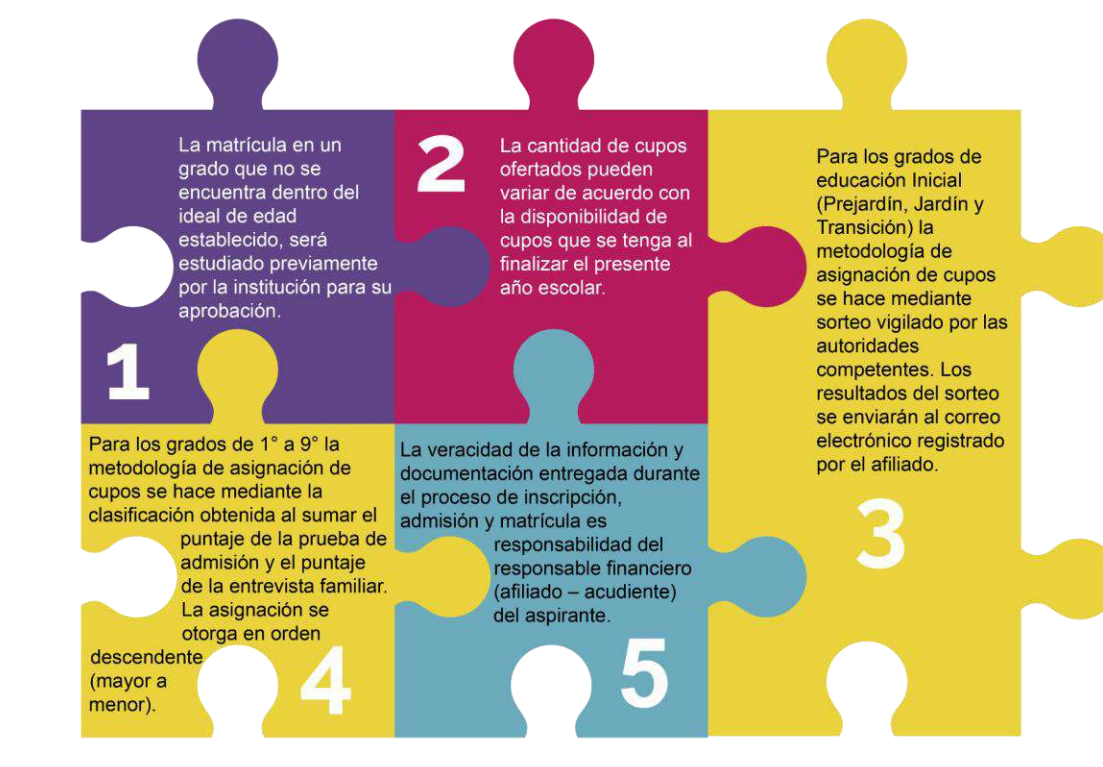

VIGILADO Super**Subsidio** 🏤

# **INSTRUCTIVO PROCESO DE INSCRIPCION**

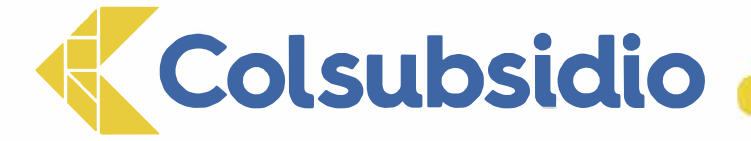

## PASOS PARA REALIZAR EL PROCESO DE INSCRIPCIÓN

Colegios Colsubsidio

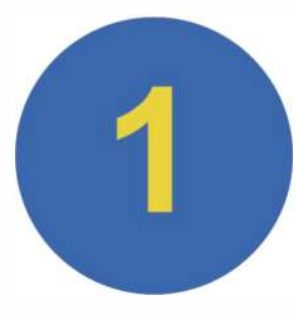

#### Ingreso a la página de los Colegios Colsubsidio

Ingresar a la página web www.colsubsidio.com y seleccione la opción Menú. Allí se desplegará una lista, donde podrá seleccionar la opción Aprende y dar clic en Preescolar, Primaria y Bachillerato.

| and the second second se |                               | Frank and a second second second second second second second second second second second second second second s |
|----------------------------------------------------------------------------------------------------|-------------------------------|----------------------------------------------------------------------------------------------------|
| ¡Finaliza tu bachillerato en<br>mitad de tiempo!                                                                                                    | Inicio<br>Afiliate            |                                                                                                    |
|                                                                                                    | Apoyano<br>Vivienda           | loote financieramente                                                                                           |
|                                                                                                    | Marchael Selud Co             |                                                                                                    |
| And integrated Strategy to report the                                                                                                    | Service Industry Balling Colo | <b>S</b>                                                                                                    |
| Conoca nuestros productos y servici                                                                                                    |                               | Anna A. S. Tana a Salamana<br>na para athaba                                                                    |
| (g) Alberta                                                                                                    |                               |                                                                                                    |

De clic en el ícono colegios, donde encontrará información de cada uno de los colegios y del proceso de matrícula que se tiene establecido.

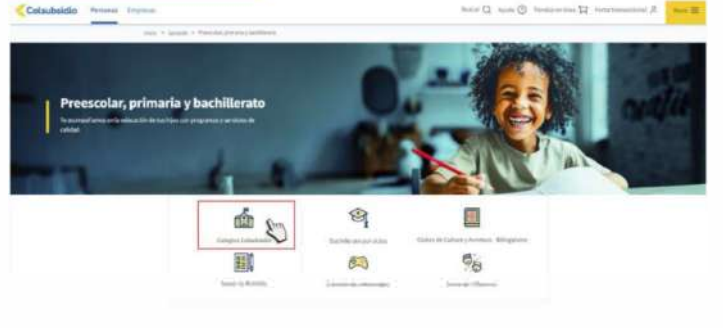

#### Ingreso al link de inscripción a los Colegios Colsubsidio

#### Ingresar a la opción "Sedes"

| Colsubsidio Personas Empresas |            |                          |               | Buscar 🔍 Ayuda 🕥 Tienda | s an linea 🛱 Portal empresas 🕺 🛛 Mena 🧮 |
|-------------------------------|------------|--------------------------|---------------|-------------------------|-----------------------------------------|
|                               |            | has Beneficias Matricula | Cibercolegios |                         |                                         |
|                               | Sedes      |                          |               |                         |                                         |
|                               | Degle Dida | Deputation               | (any mart     | Comparison.             |                                         |
|                               |            |                          |               |                         |                                         |

#### Ingreso a la plataforma

Al ingresar al link "Inscripciones para matrículas 2025", la plataforma le solicitará autenticarse en la plataforma virtual de Colsubsidio, para ello, seleccione el tipo de documento, numero de documento y contraseña del responsable afiliado cotizante para dar inicio al proceso de Inscripción. Tenga en cuenta que el usuario y la contraseña requerida es la misma del portal transaccional de Colsubsidio.

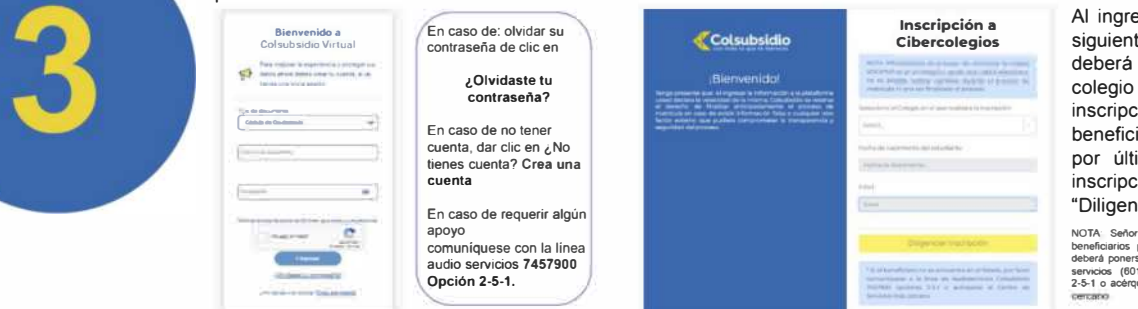

Al ingresar visualizará la siguiente pantalla; en ella deberá seleccionar el colegio donde realizará la inscripción; seleccionar el beneficiario a inscribir y por último el grado de inscripción. De clic en "Diligenciar Inscripción".

NOTA Señor afiliado si usted no visualiza beneficiarios para el proceso de inscripción, deberá ponerse en contado con la línea audio servicios (601)7457900 siguiendo la opción 2-5-1 o acérquese al Centro de Servicios más cercano

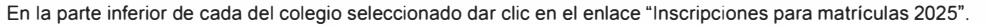

Consulta la disponibilidad de cupos

Obtén más información

Inscripciones para matrículas 2025

Portafolio Colegio

# 2

#### Autorización de tratamiento de datos

Al ingresar, se visualiza la política de tratamiento de datos de Colsubsidio, por favor de Clic en "Ver documentos tratamiento de datos" lea el documento generado y seleccioné Si o No según usted consideré.

| Citruritrianen G                                                   | markadowa.                                                                                                    |                        |            | ٥ |
|--------------------------------------------------------------------|----------------------------------------------------------------------------------------------------|------------------------|------------|---|
| Columbiation                                                       | Esta página administra la información con los datos de ingreso.                                                                                 |                        |            |   |
| . / .                                                              | yAutorias la recollección y tratamiento de tradas los datos personales suministrados por r<br>recesar de interioriste y adecide al Colecció (*) | mi, iturante y para el | Selectione |   |
| Pagas de internete.<br>Un dete per conten<br>destato de Anconette. | Reference on Lateration American provide an endance of                                                                                          | Seleccione             |            |   |
|                                                                    |                                                                                                    | . #C                   |            |   |
|                                                                    |                                                                                                    | No                     |            |   |

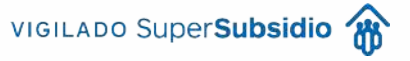

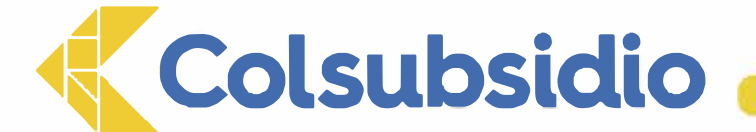

el éxito del proceso.

O Descarger Recito de Plage

## **INSTRUCTIVO PROCESO DE INSCRIPCION**

### PASOS PARA REALIZAR EL PROCESO DE INSCRIPCIÓN

Colegios Colsubsidio

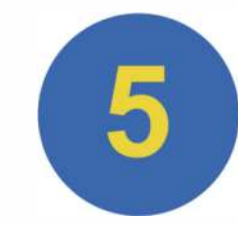

#### Diligenciamiento del formulario de Inscripción

Señor afiliado en esta parte del proceso de inscripciones usted deberá diligenciar los campos establecidos a lo largo del formulario. Tenga presente que existen campos de obligatorio los cuales están marcados con un asterisco rojo (\*)

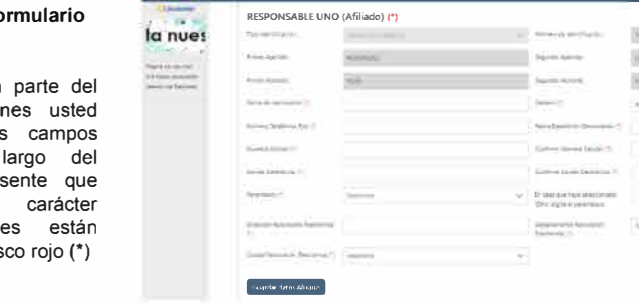

Información Responsable Uno (Afiliado):

Información Responsable 2 (Codeudor):

A continuación, usted visualizará campos previamente registrados los cuales Proceda a diligenciar la información del responsable 2 (Codeudor), que serán traídos por el mismo sistema, proceda a diligenciar la información requerida corresponde a la persona que respaldará económicamente el costo del servicio según corresponda. Recuerde que de la veracidad de la información dependerá educativo en caso de que el estudiante sea admitido para el año 2025. Asegúrese de diligenciar todos los campos obligatorios y recuerde que de la veracidad de la

Transfer America

Second state (second second sec

-

información dependerá el éxito del proceso.

RESPONSABLE DOS (Codeudor) (\*)

-

----

Second Second

In the local division of the local division of the local divisiono

Concerned.

Contractor Contractor

without the

Información Aspirante (Beneficiario):

-

P \_\_\_\_

Usted visualizará campos previamente registrados sobre su hijo(a), proceda a diligenciar la información requerida según corresponda. Recuerde que de la veracidad de la información dependerá el éxito del proceso.

Al diligenciar completamente la información requerida en el formulario de Clic en "Finalizar inscripción".

| ASPIRANTE (Bene            | ficiario) (*) |    |                         |  |
|----------------------------|---------------|----|-------------------------|--|
| State of Patrician         | (mag)         | 10 | 1.11.11.11.11           |  |
| initial at the Housine (1) |               |    |                         |  |
| Area 2007001               |               |    | 1. TH PROPERTY.         |  |
| Annalise                   | (miles)       |    | and the second          |  |
| inees ()                   | -             |    | and loss ?              |  |
| Southern -                 |               |    |                         |  |
| Department in succession   |               |    | and interest designed ( |  |

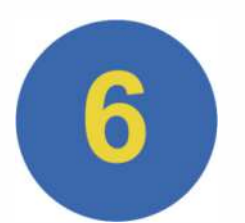

Le aparecerá un mensaje de proceso exitoso, proceda a dar clic en el botón "Descargar recibo de pago".

common de recepción ha executado estimatente, por favor pasare do Recto de como tando de en el todo pararere t

Usted podrá visualizar en pantalla el recibo de pago por el valor correspondiente al costo de la inscripción a los Colegios Colsubsidio, por favor descárguelo en su equipo.

Colsubsidio

**IOTAL A PAGAR** 

ntro de

CAJA COLOMBIANA DE SUBSIDIO FAMILIAR RECIBO DE PAGO ADMISIONES COLEGIOS Colegio Colsubsidio

Este paga la puede realizar por los sejaientes canales: Supermercados Coleuterido, Centros de Sanicio Colsuterido, Portal Yansaccional, Puntos Pago Todo Autorizados.

| Inscripción proceso de admisk | ones                            | \$XXX |                         |            |
|-------------------------------|---------------------------------|-------|-------------------------|------------|
| CONC                          | CEPTO                           | VALOR |                         |            |
| FECHA DE EXPEDICIÓN           | 14/04/2024                      |       | GRADO QUE ASPIRA        | Novena     |
| NOMBRE DEL AFILIADO:          | Rosa María Rodriguez Leguizamón |       | DOCUMENTO DEL AFILIADO: | 1010101010 |
| NOMBRE DEL ASPIRANTE          | Santiago Ladino Rodríguez       |       | <u>a</u>                | _          |
| REFERENCIA                    | 1212121212                      |       | 2025                    |            |

\$XXX 00000010700444005 14/05/2/174 VÁLIDO ÚNICAMENTE HASTA:

wox.400 SuperSubsidio

El pago del recibo de la inscripción debe realizarse dentro de las fechas estipuladas en éste y es un requisito indispensable para que el aspirante participe en el proceso de admisión.

Nota: En caso de requerir algún apoyo, por favor comuníquese con la línea audio servicios (601)7457900 Opción 2-5-1.

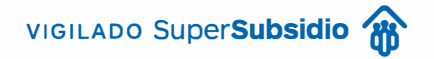

# **INSTRUCTIVO PROCESO DE INSCRIPCION**

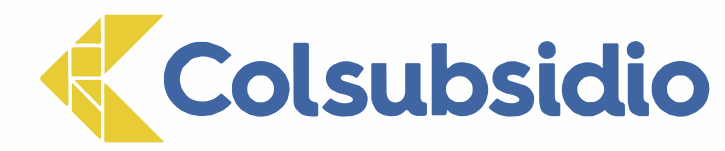

PAGO DEL RECIBO DE INSCRIPCIÓN

Colegios Colsubsidio

Antes de iniciar tenga en cuenta: si decide realizar el pago de la inscripción por el portal transaccional, éste lo podrá realizar hasta el día siguiente de contar con su recibo de pago. En caso de seleccionar otro medio de pago autorizado (supermercado, centros de servicios, paga todo) lo podrá realizar el mismo día, presentando su recibo de pago.

Colsubsidio

0

Resumen gene

Efucación

Una vez se genere su recibo de pago podrá acercarse a nuestros canales de recaudo autorizados:

Puntos ágiles

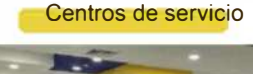

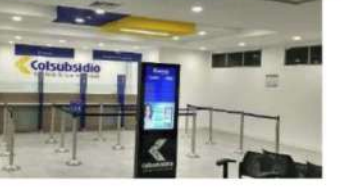

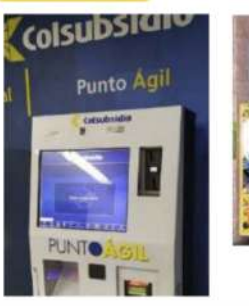

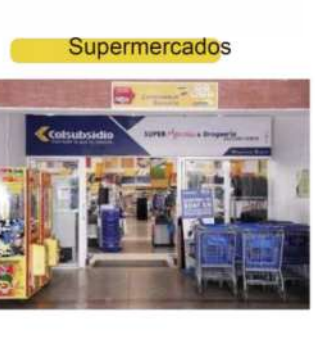

Puntos Paga Todo

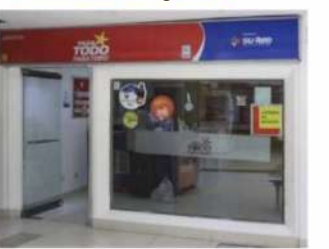

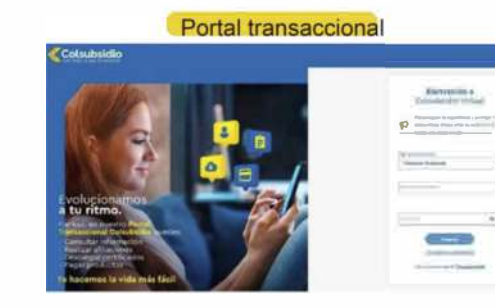

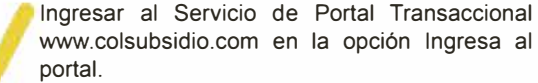

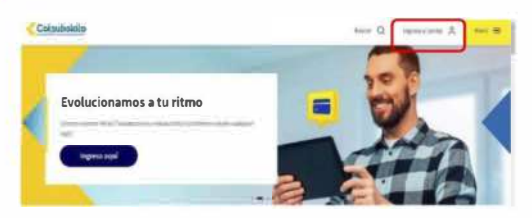

En pantalla seleccionar la opción de Educación, el colegio donde se inscribió al aspirante, para visualizar el valor a pagar de la inscripción.

Diligenciar la información de usuario y contraseña del Afiliado.

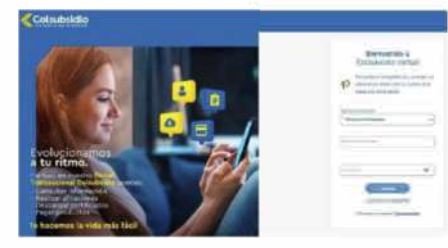

Seleccionar el Valor a Pagar y dar clic a la opción pagar para continuar con el proceso.

|                                                        | Colst          | ubsidio                                                                                       |
|--------------------------------------------------------|----------------|-----------------------------------------------------------------------------------------------|
| ope                                                    |                | O esce R Productes O Subsidies O Service al cherta                                            |
|                                                        |                | Incla - Fager - Picer<br>Pagos                                                                |
| attor sident fangrade                                  | Paga           | Para comenzar, selecciona el producto que deseas pagar.                                       |
| orator credito" en las Accesos reputos o su perferes o | ٥              | Selecciona el producto     COL CIUDADELA INSCRIPCIÓN- XXXXXXX     Selecciona el valor a pagar |
| sere.                                                  | Descarga       | Pago minimo 3  Pago tatal XX XXX  Othe salar                                                  |
| \$ 200,000                                             | раста<br>раста | Valler -<br>0.00                                                                              |
| Teals of page                                          |                | Carolin Di Inie                                                                               |

Realizar el pago con la opción de su preferencia (PSE o multiservicios). Usted recibirá un mensaje en su celular y correo electrónico confirmando el éxito de la transacción.

El pago se verá reflejado 1 hora después del pago en la página.

Agradecemos seguir al pie de la letra las instrucciones contenidas en este documento. Si tiene dudas o se le presenta alguna novedad en el proceso, por favor comuníquese a la línea audio servicios 6017457900 Opción 2 - 5 - 1, donde uno de nuestros asesores le brindará el apoyo que requiera frente al proceso.

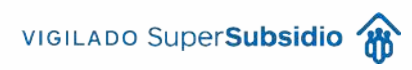